**GUIA DEL USUARIO** 

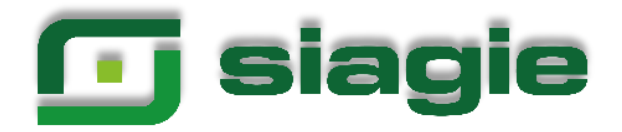

# **REGISTRO DE ESTUDIANTE**

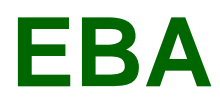

PRIMERA VERSIÓN

# Contenido

| I. REGISTRO DE ESTUDIANTES                                  |
|-------------------------------------------------------------|
| 1.1 Identificar                                             |
| 1.2 Datos Personales5                                       |
| 1.3 Domicilio8                                              |
| 1.4 Laborales9                                              |
| 1.5 Complementarios10                                       |
| 1.5.1 Documentos:                                           |
| 1.5.2 Otros Datos:                                          |
| 1.5.3 Necesidades Educativas 11                             |
| 1.6 Controles                                               |
| 1.7 Estado14                                                |
| 1.7.1 Datos del Estado de Salud14                           |
| 1.7.2 Alergias, Experiencias Traumáticas y Tipo de Sangre15 |
| 1.8 Actividad                                               |
| 1.9 Información Familiar                                    |
| 1.9.1 Datos Principales                                     |
| 1.9.2 Datos de Nacimiento18                                 |
| 1.9.3 Ubicación                                             |

# I. REGISTRO DE ESTUDIANTES.

La secuencia de ingreso es la siguiente: Estudiantes  $\rightarrow$ Registro de Estudiantes.

Se debe considerar que la opción registro estudiantes debe ser utilizada sólo para registrar los estudiantes nuevos para el sistema (*estudiantes que no han cursado previamente por algún servicio educativo y estudiantes que no han tenido registro debido a que provienen de estudios en el extranjero*); es decir, estudiantes cuyo registro no ha sido realizado previamente en el SIAGIE.

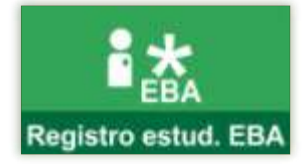

La ventana principal se muestra de la siguiente manera:

| 🔍 Identificar 💿 Datos Persor                                                                                                    | nales 🏦 Domicilio           | 📋 Laborales            | 🔥 Complementa                           | rios 🛨 Controles              | T Estado            | 🚊 Acti 🗴 |
|----------------------------------------------------------------------------------------------------|-----------------------------|------------------------|-----------------------------------------|-------------------------------|---------------------|----------|
| egistre el número de DNI del estudiante,<br>aría registrar un nuevo estudiante o<br>odificar los datos de un estudiante<br>gistrado en el SIAGIE. |                             |                        | Nún                                     | nero de documento             |                     | _        |
| el nuevo estudiante NO CUENTA CON DNI,<br>ebe seleccionar registrador a un estudiante<br>uevo con otro documento diferente al DNI.                | O Registrar a un estudiante | nuevo con otro documen | Tipe<br>to diferente al DNI Sela        | Decimento<br>accione          | Número de documento |          |
| el estudiante ya fue registrado y no cuenta<br>on el número de DNI, active la búsqueda por<br>ódigo de estudiente.                                | Búsqueda por código de E    | studiante              |                                         |                               |                     |          |
|                                                                                                    | Código de Estudiante        |                        |                                         |                               |                     |          |
|                                                                                                    | -                           |                        |                                         |                               |                     |          |
|                                                                                                    | Relación de estudia         | antes que no ci        | uentan con mati                         | rícula                        |                     |          |
|                                                                                                    | N* IDENTIFICADOR            | NÚMERO                 | APELLIDO PATERNO<br>No se encontraron r | APELLING MATERNO<br>egistros. | NOMBRI              | 5        |
|                                                                                                    |                             |                        |                                         | Designed on what is 10        | 0.0+0 12 2          |          |

Los indicadores de secuencia muestran los pasos que el usuario debe completar para registrar un estudiante. Algunos de estos pasos son opcionales y pueden actualizarse en momento posteriores. Los formularios a registrar información son:

| Q Identificar | Datos Persona | ales 🏠 Do | omicilio | Laborales         | 占 Complementarios |
|---------------|---------------|-----------|----------|-------------------|-------------------|
| Controles     | 🕇 Estado      | Actividad | 🚜 Infe   | ormación Familiar |                   |

#### 1.1 Identificar

Es el primer formulario que se muestra al ingresar a registro del estudiante permite registrar, identificar y ubicar un estudiante mediante 3 opciones, las cuales son:

• Registre el número de DNI del estudiante, para registrar un nuevo estudiante o modificar los datos de un estudiante registrado en el SIAGIE.

| ○ N ° de DNI: | Número de documento |
|---------------|---------------------|
|               |                     |

• Si el nuevo estudiante NO CUENTA CON DNI, debe seleccionar el registrador a un estudiante nuevo con otro documento diferente al DNI. En el presente campo deberá escoger el registro entre los siguientes documentos:

| o Partida Nacimiento    | oTarjeta | de     | identidad | del | 0 | Declaración  |       | Jurada    | (se |
|-------------------------|----------|--------|-----------|-----|---|--------------|-------|-----------|-----|
| o Pasaporté             | Cuerpo l | Diploi | mático    |     |   | registrará   | la    | fecha     | de  |
| o Carnet de Extranjería |          |        |           |     |   | generación o | del d | ocumento) | )   |

|                                                                     | Tipo Documento |                         |  |
|---------------------------------------------------------------------|----------------|-------------------------|--|
| Registrar a un estudiante nuevo con otro documento diferente al DNI | Seleccione     | <br>Número de documento |  |

• Si el estudiante ya fue registrado y no cuenta con el número de DNI, active la búsqueda por código de estudiante.

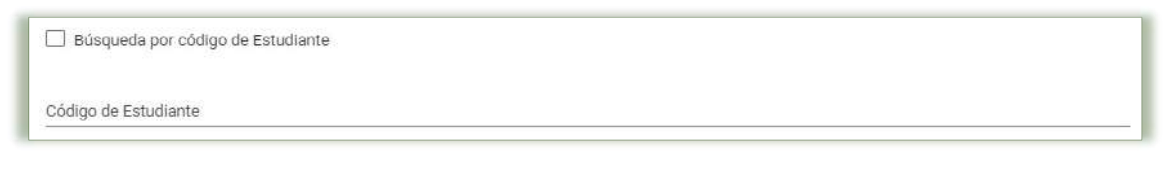

Si un registro ya existiera en el sistema y si este es de un estudiante que no cuenta con matrícula el sistema le generara el siguiente mensaje:

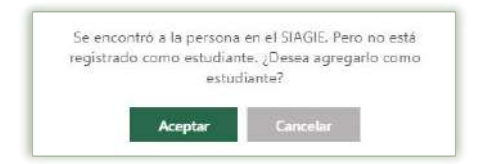

Si un registro ya existiera en el sistema, pero no está asociado como estudiante, el sistema le generara el siguiente mensaje:

Se encontró al estudiante

Aceptar

en el SIAGIE sin ninguna matrícula. ¿Desea modificar sus datos?

Si es un registro nuevo, se procede a seleccionar la opción N° de DNI, se hace clic en el botón Siguiente

| Estudiante> Registro d                                                                                                    | el Estudiante                                                          |                     |                                           |                                    |                   |
|----------------------------------------------------------------------------------------------------|------------------------------------------------------------------------|---------------------|-------------------------------------------|------------------------------------|-------------------|
| Q Identificar 💿 Datos Pe                                                                                                    | ersonales 🔒 🏫 Domicilio                                                | Laborales           | 🛓 Complementarios                         | - Controles                        | Ť                 |
| Registre el número de DNI del<br>estudiante, para registrar un nuevo<br>estudiante o modificar los datos de un<br>estudiante registrado en el SIAGIE.<br>Si el nuevo estudiante NO CUENTA CON<br>DNI, debe seleccionar registrador a un<br>estudiante nuevo con otro documento<br>diferente al DNI. | N * de DNI:     Registrar a un estudiante nuevo o     diferente al DNI | Con otro documento. | Nimers de documento*                      | <ul> <li>Número de doca</li> </ul> | imento            |
| Si el estudiante ya fue registrado y no-<br>cuenta con el número de DNI, active la<br>búsqueda por código de estudiante.                                                                                                    | Búsqueda por código de Estudian     Código de Estudiante               | ite                 |                                           |                                    |                   |
|                                                                                                    | Relación de estudiantes                                                | s que no cuentar    | n con matrícula<br>PELLIDO PATERIO APELLI | DO MATERNO NOMBR                   | (8));             |
|                                                                                                    |                                                                        |                     | Registros por página 10 👻                 | 1-1de1 K                           | $\langle \rangle$ |
|                                                                                                    |                                                                        |                     |                                           | ►I Sig                             | uiente            |

A lo cual el sistema genera una ventana emergente, donde se indica que **la persona XXXXXXXXXXX con** DNI XXXXXXXX no existe en el SIAGIE ¿Desea registrarlo como nuevo estudiante?, si los datos son correctos a registrar, se hace clic en el botón Aceptar.

| La persona |              | co                             |
|------------|--------------|--------------------------------|
| DNI        | no existe en | el SIAGIE. ) Desea registrarlo |
| 1912/01/1  | como nuevo   | o estudiante?                  |
|            |              |                                |
|            |              | Constant                       |
|            | Aceptar      | Cancelar                       |

# 1.2 Datos Personales

Mediante este formulario muestra y permite registrar los datos principales del estudiante, los cuales son los siguientes.

# Información del Estudiante

- Numero de documento: Se visualizará el número de DNI, registrado.
- Código Estudiante: Identificador único del estudiante dentro del sistema educativo nacional, el cual es autogenerado por el sistema.
- Posee Apellidos: Se refiere a si el estudiante tiene ambos apellidos o solo apellido paterno y/o materno.
- Apellido Paterno: Apellido paterno del estudiante. Tenga en cuenta que para efecto de los formatos oficiales lo que se ingrese en este campo será presentado en letras mayúsculas. Esto aplica también para el apellido materno.
- ✓ Apellido Materno: Apellido materno del estudiante.
- Estudiante > Registro del Estudiante å c 6 0 Dates Pr Información del Estudiante Número de documento 10 Código de Estudiante \* (● Ambos () Sólo Paterno () Sólo Materno Posee Apellidou Apellido Patiente \* Nothers \* ISI () NO 🔿 Mujer 🔘 Hombre SOLTERO Datos de Nacimiento Facha \* Lenguas (F) - Horizonta
- ✓ **Nombres**: Nombre completo del

estudiante. Tenga en cuenta que para efectos de la presentación de los formatos oficiales (por ejemplo, nómina de matrícula) la presentación de este campo es la primera letra con mayúscula y las siguientes con minúsculas.

- ✓ Estado Civil: Se debe identificar el estado Civil del estudiante.
- ✓ Sexo: Género masculino (Hombre) o femenino (Mujer)
- Cambiar Foto (del estudiante): Imagen del estudiante. Debe pesar menos de 500 Kb. y ser de los formatos .jpg, .bmp. Hacer clic en el botón Cambiar Foto, donde al usuario deberá ubicar el archivo en alguna carpeta de su estación de trabajo, luego al pulsar el botón Abrir, se muestra la foto del estudiante.

# Datos de Nacimiento

- ✓ Fecha Nacimiento: Fecha de nacimiento del menor.
- ✓ **País Nacimiento**: País de origen del estudiante
- ✓ Departamento: Departamento del lugar de nacimiento.
- ✓ Provincia: Provincia del lugar de nacimiento.
- ✓ **Distrito:** Distrito del lugar de nacimiento.
- ✓ Ubigeo Reniec: Código de ubicación geográfica del distrito de nacimiento del Registro Nacional de Identidad y Estado Civil, este campo se completará automáticamente con los datos antes registrados.

# Lenguas

- ✓ Lengua Materna: Es la lengua natural de comunicación (seleccionar de la lista).
- ✓ Segunda Lengua: Segunda lengua que domina (seleccionar de la lista).

Si se cuenta con el DNI, los datos de la pestaña Datos Personales se actualizarán con los datos de la RENIEC, solo se actualizará las lenguas y el de cambiar foto.

| 🔍 identificar 🕑 i                                                                                   | Datos Persona | les 🔒 Domicilio 📫 Laborales                                                     | & Complementarios      | Controles 🛉 Estado                                                                                                    |
|----------------------------------------------------------------------------------------------------|---------------|---------------------------------------------------------------------------------|------------------------|----------------------------------------------------------------------------------------------------|
| Información del Est<br>Número de documento                                                          | tudiante      | DNI validado con el RENIEC                                                      | Código de Estudiante * |                                                                                                    |
| Posee Apellidos                                                                                     | () Ambo       | is 🔘 Sólo Paterno 🔘 Sólo Materno                                                |                        |                                                                                                    |
| Apellido Paterno *                                                                                  |               |                                                                                 |                        |                                                                                                    |
| Apelido Materna *                                                                                   |               |                                                                                 |                        |                                                                                                    |
| Nombres *                                                                                           |               |                                                                                 |                        |                                                                                                    |
|                                                                                                    |               |                                                                                 |                        | 🔜 Cambiar Foto                                                                                                    |
| SoluteRo                                                                                            |               | Sexo 💿 Mujer 🔿 Hambre                                                           | Vive?                  | Cambiar Foto       Image: Si intermediate intermediate intermedia |
| setado ovil ·<br>soltrero<br>Datos de Nacimient                                                     | to            | Sexo () Mujer () Hombre                                                         | Vive?                  | <ul> <li>Cambiar Foto</li> <li>Si</li> <li>No</li> </ul>                                                                                                    |
| Estado Civil ·<br>SOLITERO<br>Datos de Nacimient                                                    | -<br>to       | Sexo                                                                            | Vive?                  | <ul> <li>Cambiar Foto</li> <li>Si</li> <li>No</li> </ul>                                                                                                    |
| setado Ovil *<br>SOLTERO<br>Datos de Nacimient<br>S/04/1957                                         | to            | Sexo () Mujer () Hombre<br>Pale*<br>PERU                                        | Vive?                  | Cambiar Foto Si O No                                                                                                    |
| studo Cwil *<br>SOLTERO<br>Datos de Nacimient<br>S/04/1957<br>spartamento *                         | to            | Sexo  Mujer  Hombre Pale* PERÚ Provincia* Distriko                              | Vive?                  | Si No Utilgeo RENIEC* 120409                                                                                                    |
| Estado Cwil *<br>SOLTERO<br>Datos de Nacimient<br>S/04/1957<br>apartamento *                        | to            | Sexo Mujer O Hombre<br>Pais*<br>PERU<br>Provincia*                              | Vive?                  | SI O NO  Utilgeo RENIEC* 120409                                                                                                    |
| Estado Civil *<br>SOLTERO<br>Datos de Nacimient<br>etna *<br>5/04/1957<br>espartamento *<br>Lenguas | to            | Sexo Mujer O Hombre<br>Pale*<br>PERÚ<br>Provincia* Districo<br>Secunda Leropua* | Vive?                  | Si No Utilgeo RENIEC* 120409                                                                                                    |

Si es por la opción de registrar a un estudiante nuevo con otro documento diferente al DNI se procederá a apertura la pestaña de Datos Personales, donde se deberá de registrar los datos de los campos de Información del Estudiante, Datos de Nacimiento y Lenguas

| Q Identificar        | 💿 Datos Personale | is 🏫 Domicilio   | 📫 Laborales  | 🛓 Complementarios      | 🕂 Controles     | 🕇 Estado  |
|----------------------|-------------------|------------------|--------------|------------------------|-----------------|-----------|
| Información de       | el Estudiante     |                  |              |                        |                 |           |
| Número de document   | o                 |                  | 8            | Código de Estudiante * |                 |           |
| Posee Apellidos      | Ambos             | ○ Sólo Paterno ○ | Sólo Materno |                        |                 |           |
| Apolitico Patierno * | 0.000             | 0 1111111 0      |              |                        |                 | 4         |
|                      |                   |                  |              |                        | -               |           |
| Apellido Materno *   |                   |                  |              |                        |                 |           |
|                      |                   |                  |              |                        |                 |           |
| Nombres *            |                   |                  |              |                        | Caml            | bīar Foto |
| Patrolla Phillips    |                   |                  |              |                        |                 |           |
| SOLTERO              | *                 | Sexo 🔘 Mujer     | Hombre       | Vive?                  | 🖲 Si 🔘 No       |           |
|                      |                   |                  |              |                        |                 |           |
| Datos de Nacir       | miento            |                  |              |                        |                 |           |
| Fecha *              | Pa                | is *             |              |                        |                 |           |
|                      |                   |                  |              |                        | -               |           |
| ospartamento *       |                   | avnosa "         | -            |                        | Ubigeo RENTEC 7 |           |
|                      |                   |                  |              |                        |                 |           |
| Lenguas              |                   |                  |              |                        |                 |           |
|                      |                   |                  |              |                        |                 |           |

Registrada la información de ambos casos, se hace clic en el botón **Grabar**, el sistema mostrará el siguiente mensaje de ¿Está seguro de guardar la información?, de ser correcta la información descrita, se da clic en la opción "Aceptar" y el sistema generara el mensaje que indicara que La información ha sido guardada correctamente, se acepta.

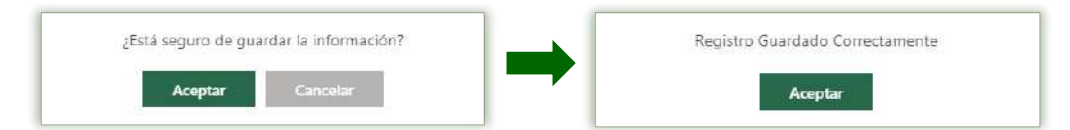

Si el estudiante ya fue registrado previamente, puede hacer clic en el botón Modificar para que el sistema le permita la actualización de los datos. Luego hacer clic en botón Grabar para guardar los cambios.

Luego deberá indicar el botón Siguiente para pasar al formulario "Domicilio".

# 1.3 Domicilio

Mediante este formulario se ingresan o modifican los datos del domicilio del estudiante durante su paso por el sistema educativo por cada año. Los datos que se registran en este formulario son:

- ✓ Año: Año cuando el estudiante ocupa la residencia que es registrada.
- ✓ Departamento: Departamento del lugar donde se reside.
- ✓ **Provincia:** Provincia del lugar donde se reside.
- ✓ **Distrito:** Distrito del lugar donde se reside.
- ✓ Ubigeo Reniec: Código de ubicación geográfica del distrito de residencia del Registro Nacional de Identidad y Estado Civil, este campo se completará automáticamente con los datos antes registrados.
- ✓ Lugar: Lugar de domicilio (o referencia)
- ✓ Teléfono: Teléfono de domicilio.
- ✓ **Dirección**: Detalle de la dirección del domicilio del estudiante. Es un dato obligatorio.

| Estudiante > Registro del Estudia                                                                                                    | ante                    |                   |                |                 |             |                        | ee Avás |
|----------------------------------------------------------------------------------------------------|-------------------------|-------------------|----------------|-----------------|-------------|------------------------|---------|
| Q. Identificar 🕝 Datos Personales 🕈                                                                                                    | Domicilio 📋 Laborales   | è Complementarios | Controles      | 🕇 Estado        | 😫 Actividad | 🞎 Información Familiar |         |
| Verifique los datos ingresados antes de grabar, ya que,<br>luego de continuar con el proceso de matricula, podria-<br>tener inconvenientes. | Estudiante:             | COULE - SERNANDE  | I BEN TES: MA  |                 | 54          |                        |         |
|                                                                                                    | Datos del Domicilio     |                   |                |                 |             |                        |         |
|                                                                                                    | aho *                   |                   |                |                 |             |                        |         |
|                                                                                                    |                         |                   |                |                 |             |                        |         |
|                                                                                                    | Departamento *          | Provincia *       |                | Distrito *      |             | ubigeo RENEC *         |         |
|                                                                                                    | 5                       |                   |                |                 |             |                        |         |
|                                                                                                    | Lugar *                 | Teléfona          |                | O Sectión *     |             |                        |         |
|                                                                                                    |                         |                   |                |                 |             | and in success         |         |
|                                                                                                    |                         |                   |                |                 |             | irəbər 🕨 Siquici       | nte     |
|                                                                                                    | Lista de Domicilios del | Estudiante        |                |                 |             |                        |         |
|                                                                                                    |                         |                   | No hay domicil | ios registrados |             |                        |         |

Una vez registrados estos datos, se debe pulsar el botón **"Grabar"**, el sistema mostrará el siguiente mensaje de **¿Está seguro de guardar la información?**, de ser correcta la información descrita, se da clic en la opción **"Aceptar"** y el sistema generara el mensaje que indicara que **La información ha sido guardada correctamente**, se **Acepta**.

| ¿Está seguro de guardar la información? | Registro Guardado Correctamente |
|-----------------------------------------|---------------------------------|
| Aceptar Cancelar                        | Aceptar                         |

Con lo que se va a ir actualizando la lista que aparece en la parte inferior del formulario.

| ista | de Domi | cilios del Estudiante |           |                      |          |
|------|---------|-----------------------|-----------|----------------------|----------|
| AÑO  | UBIGEO  | LUGAR                 | TELÉFONO  | DIRECCIÓN            | ACCIONES |
| 2020 | 120401  | LA ERMITA             | 951623847 | CALLE SANTA RITA 965 | / 1      |

Luego deberá indicar el botón Siguiente para pasar al formulario "Laborales".

# 1.4 Laborales

Mediante este formulario se ingresan los datos de las diferentes actividades laborales del estudiante durante su paso por el sistema educativo. Los datos que se registran en este formulario son:

- ✓ Año: Año del registro de las labores.
- ✓ Edad: Edad correspondiente al año de labores.
- ✓ **Tipo Actividad**: Seleccione de la lista el tipo de actividad laboral que realiza el estudiante.
- ✓ Horas Semanales de trabajo: Número de horas semanales que labora el estudiante.
- ✓ Descripción del trabajo: Detalle del trabajo o las labores realizadas

| Estudiante > Registro del Estudian                                                                                                    | nte                              |                 |               |                                   |           | <b>()</b> Attás                   |
|----------------------------------------------------------------------------------------------------|----------------------------------|-----------------|---------------|-----------------------------------|-----------|-----------------------------------|
| Q Identificar 📀 Datos Personales 🔺                                                                                                    | Domicilio 🛗 Laborales 👌          | Complementarios | E Controles   | † Estado                          | Actividad | 🎎 Información Familiar            |
| Verifique los datos ingresados antes de grabar, ya que,<br>luego de continuar con el proceso de matricula, podría<br>tener inconvenientes. | Estudiante: <b>Bou44561100</b> 0 | IQ - FERNANDE   | 2 HEALTES MA  | RCELA BACELO                      |           |                                   |
|                                                                                                    | Datos Laborales                  |                 |               |                                   |           |                                   |
|                                                                                                    | Alle*<br>Seleccione *            | Edad +<br>0     |               | Tipo de Actividad *<br>Seleccione | •         | Horas Semanales de Trabajo *<br>0 |
|                                                                                                    | Descripción del trabajo *        |                 |               |                                   | 8         | N Siguiente                       |
|                                                                                                    | Lista de Trabajos del Estud      | iante           |               |                                   |           |                                   |
|                                                                                                    |                                  |                 | No hay trabaj | os registrados                    |           |                                   |
|                                                                                                    |                                  |                 |               |                                   |           |                                   |

Una vez registrados estos datos, se debe pulsar el botón **"Grabar"**, el sistema mostrará el siguiente mensaje de **¿Está seguro de guardar la información?**, de ser correcta la información descrita, se da clic en la opción **"Aceptar"** y el sistema generara el mensaje que indicara que **La información ha sido guardada correctamente**, se **Acepta**.

| ¿Está seguro de guardar la información? | Registro Guardado Correctamente |
|-----------------------------------------|---------------------------------|
| Aceptar Cancelar                        | Aceptar                         |

Con lo que se va a ir actualizando la lista que aparece en la parte inferior del formulario.

| Lista de Trabajos del Estudiante |      |                          |       |          |  |
|----------------------------------|------|--------------------------|-------|----------|--|
| AÑO                              | EDAD | TIPO DE ACTIVIDAD        | HORAS | ACCIONES |  |
| 2020                             | 63   | TRABAJADOR INDEPENDIENTE | 8     | / 1      |  |

Luego deberá indicar el botón Siguiente para pasar al formulario "Complementarios".

# 1.5 Complementarios

Mediante este formulario se registran los datos complementarios del estudiante tales como documentos de identidad y otros datos de interés principalmente para la ficha de matrícula. Este formulario está divido en tres secciones: "Documento", "Otros Datos" y "Necesidades Educativa".

| Domicilio            | 📫 Laborales 💡                     | 💃 Complementarios    | 🕩 Controles    | 🕇 Estado                          | 😫 Actividad                  | 🚓 Información Familiar |   |
|----------------------|-----------------------------------|----------------------|----------------|-----------------------------------|------------------------------|------------------------|---|
| Estudian             | te: 200449611000                  | nc - EERNANDEZ       | BENITES        | RCELA BACELIS                     | A                            |                        |   |
|                      |                                   |                      |                |                                   |                              |                        |   |
| Docume               | nto                               |                      |                |                                   |                              |                        |   |
| Tipo de Documente    | D*                                | - Nilimon            | o do documento |                                   |                              | 0.5                    |   |
| Delectione           |                                   | + Numer              | o de documento |                                   | _                            | C vatu                 |   |
| Lista de             | Documentos del E                  | studianta            |                |                                   |                              |                        |   |
| Lista de             |                                   | stadiunto            |                |                                   |                              |                        |   |
| Documento M          | vacional de identidad             |                      |                | 19053610                          | <b>N</b>                     | ACCIONES               |   |
|                      |                                   |                      |                |                                   |                              |                        | - |
| Otros Da             | itos                              |                      |                |                                   |                              |                        |   |
| N° Hermanos *        |                                   | Lugar que ocupa *    |                | Religión *                        |                              | Parto *                |   |
| ٥                    |                                   | 0                    |                | Seleccione                        | -                            | Seleccione             |   |
|                      |                                   |                      |                |                                   |                              | B Granar               |   |
|                      | productioned                      | Detaile de Complicac | ones           |                                   |                              |                        |   |
| Neocold              | ad Educative                      |                      |                |                                   |                              |                        |   |
| Necesid              | au cuucativa                      |                      |                | and and any other sectors.        |                              |                        |   |
| Cuenta con<br>O Si 🔘 | certificado con discapacida<br>No | d                    |                | Seleccione                        |                              |                        |   |
|                      |                                   |                      |                |                                   |                              |                        |   |
| Informe psic         | opedagógico<br>No                 |                      |                |                                   |                              |                        |   |
| Cuenta con i         | evaluación psicopedagógic:        | 3                    |                |                                   |                              |                        |   |
| 🔿 sí 🔘               | No                                |                      |                |                                   |                              |                        |   |
| Cuenta con j         | olan de Orientación Individu      | al                   |                | Evidencia ¿Como se evidencia la o | discapacidad del Estudiante* |                        |   |
| 0.0                  |                                   |                      |                | Seleccione                        |                              |                        |   |
|                      |                                   |                      |                |                                   |                              |                        |   |
| Deficien             | cias                              |                      |                | Limitación                        |                              |                        | _ |
| Menta                | ()<br>                            |                      |                | De la conducta (Ch)<br>Q          |                              |                        |   |
| Intelect             | vai (MIL)                         |                      |                | De la comunicación (Cm)<br>O      |                              |                        |   |
| Intelect             | uai (MIM)                         |                      |                | Del nuidado personal (CP)<br>O    |                              |                        |   |
| L Intelect           | uai (MIS)                         |                      |                | De la locomoción (Lu)             |                              |                        | - |
| _ Autismi            | = (MAU)                           |                      |                | De la dispinición scripinel (DC)  |                              |                        | - |
|                      | Friends)                          |                      |                | 0                                 |                              |                        | - |
|                      | enclancing mentales (mor)         |                      |                | 0                                 |                              |                        |   |
| Sensor               | rial                              |                      |                | Dé stuactin (5/)<br>D             |                              |                        | _ |
| Auditiva             | (SAU)                             |                      |                |                                   |                              |                        |   |
| Cegueri              | (SCE)                             |                      |                |                                   |                              |                        |   |
| 🗌 Baja Vis           | són (SBV)                         |                      |                |                                   |                              |                        |   |
| Sordoo               | eguera (SSC)                      |                      |                |                                   |                              |                        |   |
| Física               | Motora                            |                      |                |                                   |                              |                        |   |
| E Fisica /           | Motora (FMO)                      |                      |                |                                   |                              |                        |   |
|                      |                                   |                      |                |                                   |                              |                        |   |
| Otras                |                                   |                      |                |                                   |                              |                        |   |
| Voz y H              | abla (ODE)                        |                      |                |                                   |                              |                        |   |
| Cardiov              | asculares Respiratorio (ODE)      |                      |                |                                   |                              |                        |   |
| Digestin             | vo Endocrino (ODE)                |                      |                |                                   |                              |                        |   |
| Genitou              | rinarios y Reproductores (ODE)    |                      |                |                                   |                              |                        |   |
| Piel (OD             | (c)                               |                      |                |                                   |                              |                        |   |
|                      |                                   |                      |                |                                   |                              |                        |   |
| Resultado            |                                   |                      |                |                                   | Gra Gra                      | bar bi Siguiente       |   |
| (possilitetti)<br>C  |                                   |                      |                |                                   |                              |                        |   |

# 1.5.1 Documentos:

En esta sección se ingresan y muestra los documentos personales del estudiante con los cuales son registrados los estudiantes en el sistema.

| Documento              |                                         |                |           |
|------------------------|-----------------------------------------|----------------|-----------|
| Tipo de Documento *    |                                         |                |           |
| Seleccione             | <ul> <li>Número de documento</li> </ul> |                | Gentine . |
|                        |                                         |                |           |
| Lista de Documentos de | el Estudiante                           |                |           |
| Lista de Documentos de | el Estudiante                           | NÚMERO / FECHA | ACCIONES  |

# 1.5.2 Otros Datos:

En esta sección se registran otros datos del estudiante que serán mostrados en la ficha de la matrícula, tales como: número de hermanos, lugar que ocupa, religión, etc.

| Otros Datos        |                           |                          |   |                      |   |
|--------------------|---------------------------|--------------------------|---|----------------------|---|
| N° Hermanos *<br>0 | lugar que ocupa "<br>O    | Religion *<br>Seleccione | • | Parto*<br>Seleccione | • |
| Con Complicaciones | Detaile de Complicaciones |                          |   | B Grane              |   |

Los datos que se registran en este formulario son:

- ✓ Nro. Hermanos: Número de hermanos del estudiante.
- ✓ Lugar que ocupa: Orden que ocupa entre los hermanos.
- ✓ Religión: Religión que profesa.
- ✓ Parto: Modo de nacimiento del estudiante. Así mismo se detalla si hay observaciones.

Registrada la información se hace clic en el botón Grabar

#### 1.5.3 Necesidades Educativas

En esta sección se registran las necesidades educativas que presenta el estudiante, las cuales deben estar sustentadas mediante las siguientes opciones:

| Necesidad Educativa                                  |                                                                  |   |
|------------------------------------------------------|------------------------------------------------------------------|---|
| Cuenta con certificado con discapacidad<br>O SI ( No | Baldad que une tétes<br>Sel RecClasmo                            | - |
| Informe psicopedagógico<br>SI INO                    |                                                                  |   |
| Cuenta con evaluación psicopedagógica<br>SI  No      |                                                                  |   |
| Cuenta con plan de Orientación Individual            | Evidencia ¿Carrio se enidotocia la discapacidad dul Estudiarite? |   |
|                                                      | telecolorie                                                      | - |

En primer momento se registra si se cuenta o no con:

- $\checkmark$  Certificado de discapacidad.
- ✓ Evaluación psicopedagógica.
- ✓ Informe psicopedagógico.
- ✓ Plan de Orientación Individual

MINSA ESSALUD

| ΑI  | seleccionar  | que    | cuenta    | con    | certificado | de   | discapacidad | el |
|-----|--------------|--------|-----------|--------|-------------|------|--------------|----|
| sis | tema le peri | mitirá | á registr | a la e | entidad que | lo d | certifica.   |    |

Registrados los datos anteriormente detallados se procede a registrar la evidencia de la discapacidad. Evidencia ¿Como se evidencia la discapacidad del Estudiante?

|                    | ESTAB. DE SALUD DEL MIN. INTERIOR O MIN. DEFENSA      |
|--------------------|-------------------------------------------------------|
|                    | OTROS                                                 |
| Evidencia ¿Como se | evidencia la discapacidad del Estudiante?             |
| Seleccione         |                                                       |
| Certificado de l   | Discapacidad                                          |
| Informe Psicop     | edagógico                                             |
| Declaración Ju     | rada Padre/Madre/Tutor                                |
| Informe o certit   | ficado médico de profesional o institución acreditada |

# > Deficiencias y Limitación

Si se selecciona Certificado de discapacidad, serán dos campos a registra información; campo de deficiencia y campo de limitación.

Si se selecciona informe o certificado médico de profesional o institución acreditada, informe psicopedagógico y/o declaración jurada padre/madre/tutor, solo se registrará el campo de deficiencia.

| Deficiencias                          | Limitación                       |
|---------------------------------------|----------------------------------|
| Mental                                | De la collaurta (Cri)<br>0       |
| intelectual (MIL)                     | Se la monunicación (Cm)          |
| Intelectual (MIM)                     |                                  |
| intelectual (MIS)                     | ele cucaso persona (LP)<br>0     |
| Autismo (MAU)                         | Se la lacamenda (La)<br>O        |
| Asperger (MAS)                        | Be its disposition carporal (DC) |
| Ctras Deficiencias Mentales (MOT)     | De la desueza (De)<br>0          |
| Sensorial                             | De structúri (SI).<br>0.         |
| Auditiva (SAU)                        |                                  |
| Ceguera (SCE)                         |                                  |
| 🗌 Baja Visión (SBV)                   |                                  |
| Sordoceguera (SSC)                    |                                  |
| Física Motora                         |                                  |
| Fisica / Motora (FMO)                 |                                  |
| Otras                                 |                                  |
| Voz y Habla (DDE)                     |                                  |
| Cardiovasculares Respiratorio (ODE)   |                                  |
| Digestivo Endocrino (ODE)             |                                  |
| Genitourinarios y Reproductores (ODE) |                                  |
| Piel (ODE)                            |                                  |
|                                       |                                  |
| esultado                              | 🕞 Grabar 🛛 🖌 Sigulente           |

Los respectivos campos de deficiencia y limitación serán llenados en base a la información que se detalle en el documento que evidencia la discapacidad que pueden ser, Certificado de discapacidad, informe o certificado médico de profesional o institución acreditada, informe psicopedagógico y/o declaración jurada padre/madre/tutor.

Al dar **Grabar** el sistema mostrará una ventana emergente donde señala que las **Necesidades Especiales Guardadas Correctamente** 

| Necesidades Esp | eciales Guardada | as Correctamente |
|-----------------|------------------|------------------|
|                 | Aceptar          |                  |

Luego deberá indicar el botón Siguiente para pasar al formulario "Controles".

# 1.6 Controles

Mediante este formulario se registran los datos correspondientes a la información de la salud del estudiante que puede ser útil para su proceso educativo.

| Domicilio   | 📋 Laborales            | હં   | Complementarios                                       | Ð      | Controles     | Tr Estado       | 8   | Actividad | - 22 1 | nformación Familiar |      |
|-------------|------------------------|------|-------------------------------------------------------|--------|---------------|-----------------|-----|-----------|--------|---------------------|------|
| Estudiar    | nte: <b>2004496</b> 11 | 0001 | n - Fernande                                          | 2.85   | VITES, MA     | ARCELA BACEL    | ISA |           |        |                     |      |
| Datos de    | e control de sal       | ud   |                                                       |        |               |                 |     |           |        |                     |      |
| Fecha *     |                        | ۵    | Control *<br>Seleccione<br>El campo control es obliga | itorio | •             | Resultado *     |     |           |        |                     |      |
| Observaciór | *                      |      |                                                       |        |               |                 |     |           | rebat  | ►I Sigui            | ente |
| Lista de    | Controles              |      |                                                       |        |               |                 |     |           |        |                     |      |
|             |                        |      |                                                       |        | No hay contro | les registrados |     |           |        |                     |      |

Los datos que se registran en este formulario son:

- ✓ Fecha: Fecha de la toma de información realizada.
- ✓ **Control**: Tipo de control realizado (Peso, Talla y Otro Control).
- ✓ Resultado: Resultado de la consulta realizada.
- ✓ **Observaciones**: Detalle u observaciones adicionales.

Registrada la información de ambos casos, se hace clic en el botón **Grabar**, el sistema mostrará el siguiente mensaje de ¿Está seguro de guardar la información?, de ser correcta la información descrita, se da clic en la opción "Aceptar" y el sistema generará el mensaje que indicará que los **Datos De Control Guardado** Correctamente, se acepta.

| ¿Está seguro que desea guardar la información? | Datos de Control Guardado Correctamente |
|------------------------------------------------|-----------------------------------------|
| Aceptar Cancelar                               | Aceptar                                 |

Para editar o eliminar un registro de la lista, debe indicar las acciones respectivamente, en el registro de la columna Acciones. Para editar se hace clic en el símbolo del Lápiz y para eliminar se hace clic en el tacho.

| Lista | de Controles |         |           |               |          |
|-------|--------------|---------|-----------|---------------|----------|
| N°    | FECHA        | CONTROL | RESULTADO | OBSERVACIONES | ACCIONES |
| 1     | 20/03/2020   | Peso    | 65 kg     | centro medico | / =      |

Luego deberá indicar el botón Siguiente para pasar al formulario "Estado".

# 1.7 Estado

Continuando con la información acerca de la salud del estudiante, mediante este formulario se ingresan datos correspondientes a la información del estado de salud del Estudiante.

| Domicilio       | 📋 Laborales    | è, Complementarios | + Controles  | T Estado      | Actividad | 🎎 Información Familiar |   |
|-----------------|----------------|--------------------|--------------|---------------|-----------|------------------------|---|
| Estudian        | te:            |                    |              |               |           |                        |   |
|                 |                |                    |              |               |           |                        |   |
| Datos de        | estado de sal  | ud                 |              |               |           |                        |   |
| Edad (años) *   |                | Edad (meses) *     |              | Tipo *        |           | Enformedad/Vacune *    |   |
| 0               |                | 0                  |              | Seleccione    | -         | Seleccione             | - |
|                 |                |                    |              |               |           |                        |   |
| Observación     |                |                    |              |               |           | R Graber               |   |
|                 |                |                    |              |               | 145       | 5                      |   |
|                 |                |                    |              |               |           |                        |   |
| Lista de l      | Registro de Sa | lud                |              |               |           |                        |   |
|                 |                |                    | No how regio | tros de oslud |           |                        |   |
|                 |                |                    | No hay regis | tros de salud |           |                        |   |
|                 |                |                    |              |               |           |                        |   |
| Alergias,       | Experiencias   | Traumáticas y Tipo | de Sangre    |               |           |                        |   |
|                 |                |                    |              |               |           |                        |   |
| Alergias        |                |                    |              |               |           |                        |   |
|                 |                |                    |              |               |           |                        |   |
| Experiencias    | Traumáticas    |                    |              |               |           |                        |   |
| - coporterioras | 11001100203    |                    |              |               |           |                        |   |
| Tipo de Sangre  |                |                    |              |               |           |                        |   |
| Seleccione      |                |                    |              | Gra           | abar      | ►I Siguiente           |   |
|                 |                |                    |              |               |           |                        |   |

Este formulario está divido en dos secciones: "Datos del Estado de Salud" y "Alergias, Experiencias Traumáticas y Tipo de Sangre".

# 1.7.1 Datos del Estado de Salud

En esta sección se ingresan las vacunas y enfermedades que ha tenido el estudiante durante su vida.

| Datos de estado de salud   |                       |                           |   |                                   |   |
|----------------------------|-----------------------|---------------------------|---|-----------------------------------|---|
| Edad (años) *<br>D         | Estad ((meses) *<br>0 | Tipo*<br>Seleccione       | • | Enfermedad/Vacuna *<br>Seleccione | • |
| Observación                |                       |                           |   | B Grabar                          |   |
| Lista de Registro de Salud |                       |                           |   |                                   |   |
|                            |                       | No hay registros de salud |   |                                   |   |

Una vez registrados estos datos, se debe pulsar el botón **"Grabar"**, el sistema mostrará el siguiente mensaje de **¿Está seguro de guardar la información?**, de ser correcta la información descrita, se da clic en la opción **"Aceptar"** y el sistema generará el mensaje que indicará que **Estado De Salud Guardado Correctamente**, se **Acepta** 

| ¿Está seguro que desea guardar la información? | Estado de Salud Guardado Correctamente |
|------------------------------------------------|----------------------------------------|
| Aceptar Cancelar                               | Aceptar                                |

Para editar o eliminar un registro de la lista, debe indicar las acciones respectivamente, en el registro de la columna Acciones. Para editar se hace clic en el símbolo del Lápiz y para eliminar se hace clic en el tacho.

| Lista de Registro de | Salud  |                   |               |          |  |
|----------------------|--------|-------------------|---------------|----------|--|
| EDAD                 | TIPO   | VACUNA/ENFERMEDAD | OBSERVACIONES | ACCIONES |  |
| 1 año(s) 0 mes(es)   | Vacuna | Triple            |               | / 1      |  |

#### 1.7.2 Alergias, Experiencias Traumáticas y Tipo de Sangre

En esta sección se ingresan las alergias, experiencias traumáticas y el tipo de sangre del estudiante que serán mostrados en la ficha de la matrícula.

| Alergias, Experiencias Traumática | as y Tipo de Sangre |        |             |
|-----------------------------------|---------------------|--------|-------------|
| Alergias                          |                     |        |             |
| Experiencias Traumáticas          |                     |        |             |
| Tipo de Sangre<br>Seleccione      |                     | Graber | ► Siguiente |

Los datos que se registran en este formulario son:

- ✓ Alergias: Detalle de las alergias que puede sufrir
- ✓ **Experiencia traumática:** Accidente o caso acontecido
- ✓ Tipo de Sangre: Tipo de sangre del estudiante

Una vez registrados estos datos, se debe pulsar el botón "Grabar", el sistema mostrará el siguiente mensaje de Registro Guardado

| Registro Guardado |  |
|-------------------|--|
| Aceptar           |  |

Luego deberá indicar el botón Siguiente para pasar al formulario "Actividad".

# 1.8 Actividad

Continuando con la información acerca de la salud del estudiante, mediante este formulario se ingresan datos correspondientes a la evolución de la actividad psicomotriz y lenguaje del estudiante:

| Domicilio   | 💾 Laborales     | 🔥 Complementarios | 🕂 Controles            | 🕇 Estado               | Actividad | 😩 Información Familiar |     |
|-------------|-----------------|-------------------|------------------------|------------------------|-----------|------------------------|-----|
| Estudia     | nte:            |                   |                        |                        |           |                        |     |
| Datos d     | e Actividad Psi | comotriz/Lenguaje |                        |                        |           |                        |     |
| Edad (años) | *               | Edad (meses) *    |                        | Aspecto *              | *         | Actividad *            | *   |
|             |                 |                   |                        |                        |           | irabar 🕨 🕅 Siguier     | nte |
| Lista de    | Actividad Psic  | omotriz/Lenguaje  |                        |                        |           |                        |     |
|             |                 | No                | hay registros de activ | idad psicomotriz/lengu | iaje      |                        |     |

Los datos que se registran en este formulario son:

- ✓ Edad: Es la edad del estudiante (expresada en años y meses) en la que se dio la actividad.
- ✓ Aspecto: Es un evento de importancia en la actividad psicomotriz o de lenguaje del estudiante.
- ✓ Actividad: Dependiendo de la actividad registrada en el campo anterior, se determina cuál es el aspecto asociado automáticamente.

Una vez registrados estos datos, se debe pulsar el botón **"Grabar"**, el sistema mostrará el siguiente mensaje de Actividad Psicomotriz / Lenguaje Guardado Correctamente

| Actividad Psicomotri | z/Lenguaje Guar | dado Correctamente |
|----------------------|-----------------|--------------------|
|                      | Aceptar         |                    |

Para editar o eliminar un registro de la lista, debe indicar las acciones respectivamente, en el registro de la columna Acciones. Para editar se hace clic en el símbolo del Lápiz y para eliminar se hace clic en el tacho

| ista de Actividad Psi | comotriz/Lenguaje |                             |          |  |
|-----------------------|-------------------|-----------------------------|----------|--|
| EDAD                  | ASPECTO           | Actividad                   | ACCIONES |  |
| 0 año(s) 11 mes(es)   | Lenguaie          | Habló las primeras palabras | / 1      |  |

Luego deberá indicar el botón Siguiente para pasar al formulario "información Familiar".

# 1.9 Información Familiar

Mediante el presente formulario se procederá a registrar los familiares del estudiante, en la modalidad de Educación Básica Alternativa, si el estudiante es menor de edad se deberá de registra a la madre o padre u otro familiar, para que sean los apoderados, en el caso que el estudiante sea mayor de edad, el registro de un familiar es opcional.

Este formulario está divido en tres secciones: "Datos Principales", "Datos de Nacimiento" y "Ubicación"

| Domicilio                    | Laborales                          | 🔥 Compleme    | ntarios 💽 Controles      | 🕇 Estado                 | 2 Actividad                         | 🙁 Información Familiar |   |  |  |  |  |  |  |
|------------------------------|------------------------------------|---------------|--------------------------|--------------------------|-------------------------------------|------------------------|---|--|--|--|--|--|--|
| Estudiar                     | nte:                               |               |                          |                          |                                     |                        |   |  |  |  |  |  |  |
| Datos P                      | rincipales                         |               |                          |                          |                                     |                        |   |  |  |  |  |  |  |
| Parentesco *<br>Seleccione . |                                    | •             |                          |                          |                                     |                        |   |  |  |  |  |  |  |
| Decumento *<br>Seleccione    |                                    | ≁ Número de   | edocumento               | 8                        | DNI no validado con o               | el RENIEC              |   |  |  |  |  |  |  |
| Posee Apelli                 | dos                                | Ambos         | ; 🔿 Sólo Paterno 🔿 Sólo  | 9 Materno                |                                     |                        |   |  |  |  |  |  |  |
| Apellido Pat                 | erno *                             |               |                          |                          |                                     |                        |   |  |  |  |  |  |  |
| Apellido Mat                 | terno *                            |               |                          |                          |                                     |                        |   |  |  |  |  |  |  |
| Nombres *                    |                                    |               |                          |                          |                                     |                        |   |  |  |  |  |  |  |
| Sexo                         | () M                               | ujer 🔿 Hombre |                          |                          | Estade Civil *<br>Seleccione        |                        |   |  |  |  |  |  |  |
| Vive?                        | <ul> <li>Si</li> </ul>             | ⊖ No          |                          |                          | Vive con Est                        | udiante                |   |  |  |  |  |  |  |
| Datos de                     | Nacimiento                         |               |                          |                          |                                     |                        |   |  |  |  |  |  |  |
| Fecha *                      |                                    | Pais * PERÚ   |                          |                          | •                                   |                        |   |  |  |  |  |  |  |
| Departamento *<br>Seleccione |                                    | Provincia *   |                          | Distrito *<br>Seleccione | • l                                 | Jbigeo RENIEC *        |   |  |  |  |  |  |  |
| Ubicació                     | in                                 |               |                          |                          |                                     |                        |   |  |  |  |  |  |  |
| Domicilio *                  |                                    |               |                          |                          |                                     |                        |   |  |  |  |  |  |  |
| Teléfono *                   |                                    |               | Celular                  |                          | Nivel Instrucción *<br>Seleccione   |                        | 1 |  |  |  |  |  |  |
| Ocupación *                  |                                    |               | Religión *<br>Seleccione |                          | <ul> <li>Centro de Traba</li> </ul> | ajo *                  |   |  |  |  |  |  |  |
| Correo Elect                 | rónico                             |               |                          |                          | _                                   | Giabar                 |   |  |  |  |  |  |  |
| Lista de                     | Lista de Familiares del Estudiante |               |                          |                          |                                     |                        |   |  |  |  |  |  |  |
|                              |                                    |               | No hay registro          | os de familiares         |                                     |                        |   |  |  |  |  |  |  |

# 1.9.1 Datos Principales

- ✓ Parentesco: Relación del familiar con el estudiante
- ✓ Documento: Tipo y número de documento. En caso se registre el número de DNI este será validado con a RENIEC y el sistema validara los datos y realizará un pre llenado del formulario.
- ✓ Numero: el numero del documento registrado como identificación
- ✓ Posee apellidos: Condiciona el ingreso de los datos de apellidos de los familiares de los estudiantes.
- ✓ Apellido Paterno: Apellido paterno del familiar.
- ✓ Apellido Materno: Apellido materno del familiar.
- ✓ Nombres: Nombres del familiar.
- ✓ Sexo: Género masculino o femenino.
- ✓ Estado Civil: Estado civil del familiar.
- ✓ ¿Vive?: Estado de existencia del familiar.
- ✓ Vive con estudiante: Indicador si el familiar vive con el estudiante.

# 1.9.2 Datos de Nacimiento

- ✓ Fecha: Fecha de nacimiento
- ✓ País Nacimiento: País de nacimiento del familiar. Note que si elige Perú se va a activar la búsqueda del Ubigeo de acuerdo RENIEC.
- ✓ Departamento: Departamento del lugar de nacimiento.
- ✓ Provincia: Provincia del lugar de nacimiento.
- ✓ Distrito: Distrito del lugar de nacimiento.
- Ubigeo RENIEC: Código de ubicación geográfica del distrito de nacimiento del Registro Nacional de Identidad y Estado Civil, este campo se completará automáticamente con los datos antes registrados.

# 1.9.3 Ubicación

- ✓ Domicilio: Dirección de vivienda del familiar.
- ✓ Teléfono: Número telefónico del familiar.
- ✓ Celular: Número de teléfono móvil del familiar.
- ✓ Nivel Instrucción: Grado alcanzado del familiar.
- ✓ Ocupación: Cargo o tarea que realiza el familiar.
- ✓ Religión: Religión que profesa.
- ✓ Centro de trabajo: Centro de labores del familiar.
- ✓ Correo Electrónico: Correo electrónico del familiar.

Si al ingresar los nombres y apellidos de un familiar, el sistema detecta que la persona existe en la base de datos, el sistema solicitará la confirmación si se está intentando asociar al estudiante con una persona que ya existe o se trata de una homonimia.

Registrada la información del familiar, se hace clic en el botón **Grabar**, el sistema mostrará el siguiente mensaje de ¿Está seguro de guardar la información?, de ser correcta la información descrita, se da clic en la opción "Aceptar" y el sistema generara el mensaje que indicara que La información ha sido guardada correctamente, se Acepta

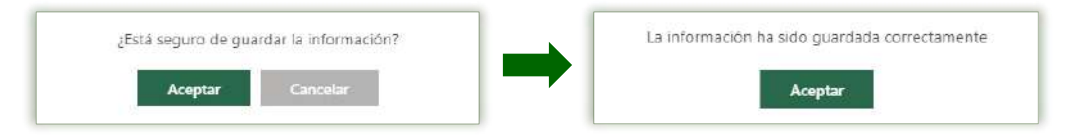

Para editar o eliminar un registro de la lista, debe indicar las acciones respectivamente, en el registro de la columna Acciones. Para editar se hace clic en el símbolo del Lápiz y para eliminar se hace clic en el tacho

| Lista de Familiares del Estudiante |                     |      |      |                       |           |           |          |   |  |  |  |
|------------------------------------|---------------------|------|------|-----------------------|-----------|-----------|----------|---|--|--|--|
| PARENTESCO                         | APELLIDOS Y NOMBRES | VIVE | EDAD | NIVEL INSTRUCCIÓN     | TELÉFONO  | CELULAR   | ACCIONES |   |  |  |  |
| HERMANO                            |                     | SI   | 41   | SECUNDARIA INCOMPLETA | 853763783 | 453535438 | 1        | Î |  |  |  |